## ИНСТРУКЦИЯ

## для получения социальной услуги «Признание нуждающимся в полустационарном обслуживании» через ЕПГУ для несовершеннолетних.

- 1. Зайти в личный кабинет на Портале государственных услуг.
- 2. В меню поиска набрать «Признание гражданина нуждающимся».
- 3. После появления первого перечня социальных услуг выбрать «Предложить еще».
- 4. Из предложенного выбрать «Признание гражданина нуждающимся в социальном обслуживании».
- 5. Нажимаем «Начать».
- 6. Выбираем форму социального обслуживания «Полустационарная форма социального обслуживания».
- 7. Далее нажать «Не имеется программа реабилитация»
- 8. Далее выбираем «Ребенок».
- 9. Далее «Родитель».
- 10. Далее подтверждаем свои личные данные (паспортные данные, номер телефона, электронную почту).
- 11.Переходим к личным данным несовершеннолетних детей, подтверждаем.
- 12. Выбираем учреждение, где будете получать социальные услуги.
- 13. Далее добавляем копии электронных документов, необходимых для получения социальных услуг (медицинская справка).
- 14. Далее выбираем ведомство для отправления заявления, например, Управление социальной защиты населения администрации Тяжинского муниципального округа.
- 15.Нажимаем «Подать заявление».

Перейти на портал Госуслуги